#### Sentralisasi Hotspot Mikrotik Dynamic NAS

MUM 2015 – Indonesia by: Husam Suhaemi – Indonesian Expert

#### Perkenalan

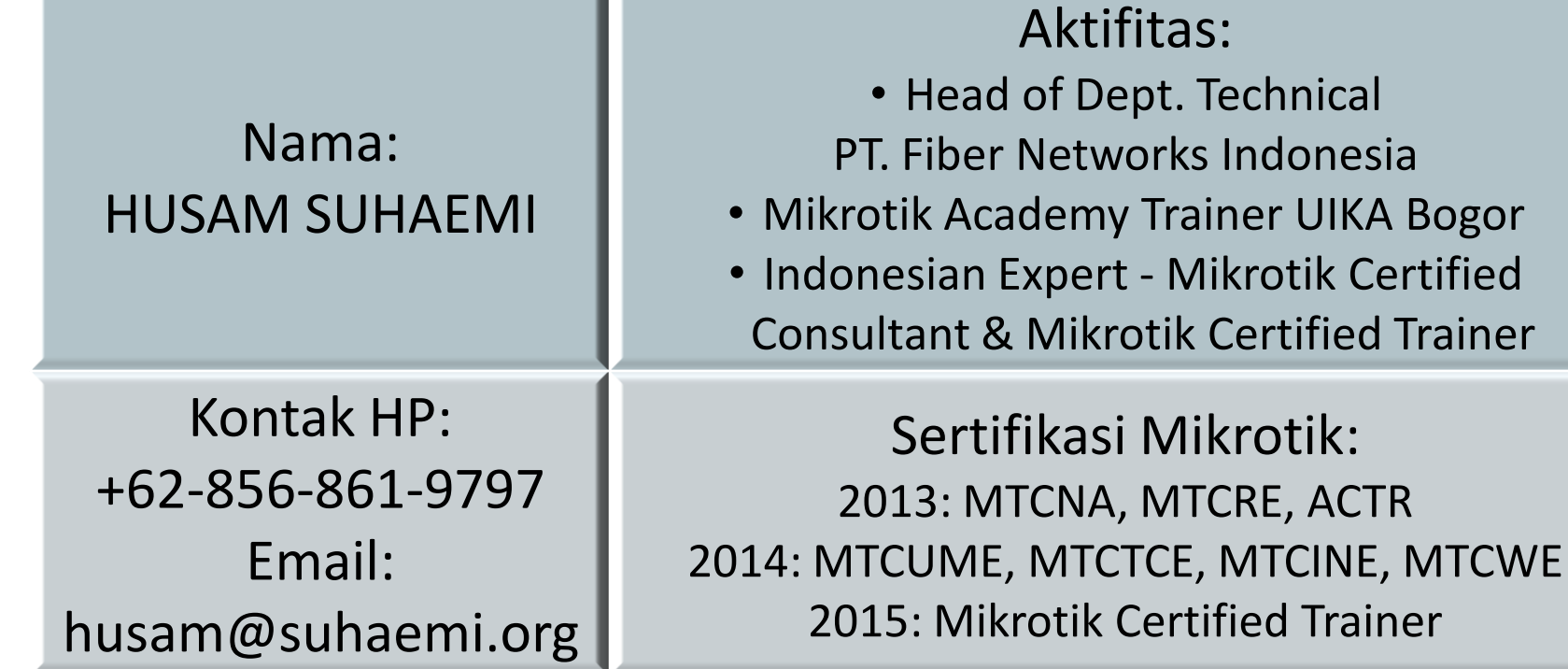

## Agenda

- Introduction
- The Concept
- Configuration
- Demo
- Q&A

#### Introduction

- Bagaimana cara membuat system Hotspot dengan AAA (Authentication, Authorization & Accounting) terpusat dengan NAS yang tersebar dan bersifat Dynamic.
- Memiliki fitur Page Hotspot Dinamis.
- Memiliki fitur Social Login.

#### The Concept

- 1. Setup RADIUS Server.
- 2. Setup NAS (Network Access Server).
- 3. Setup Authentication, Authorization dan Accounting (AAA) di RADIUS Server
- 4. Setup Page Hotspot
- 5. Social Media Login (Facebook, Google+ & Twitter)

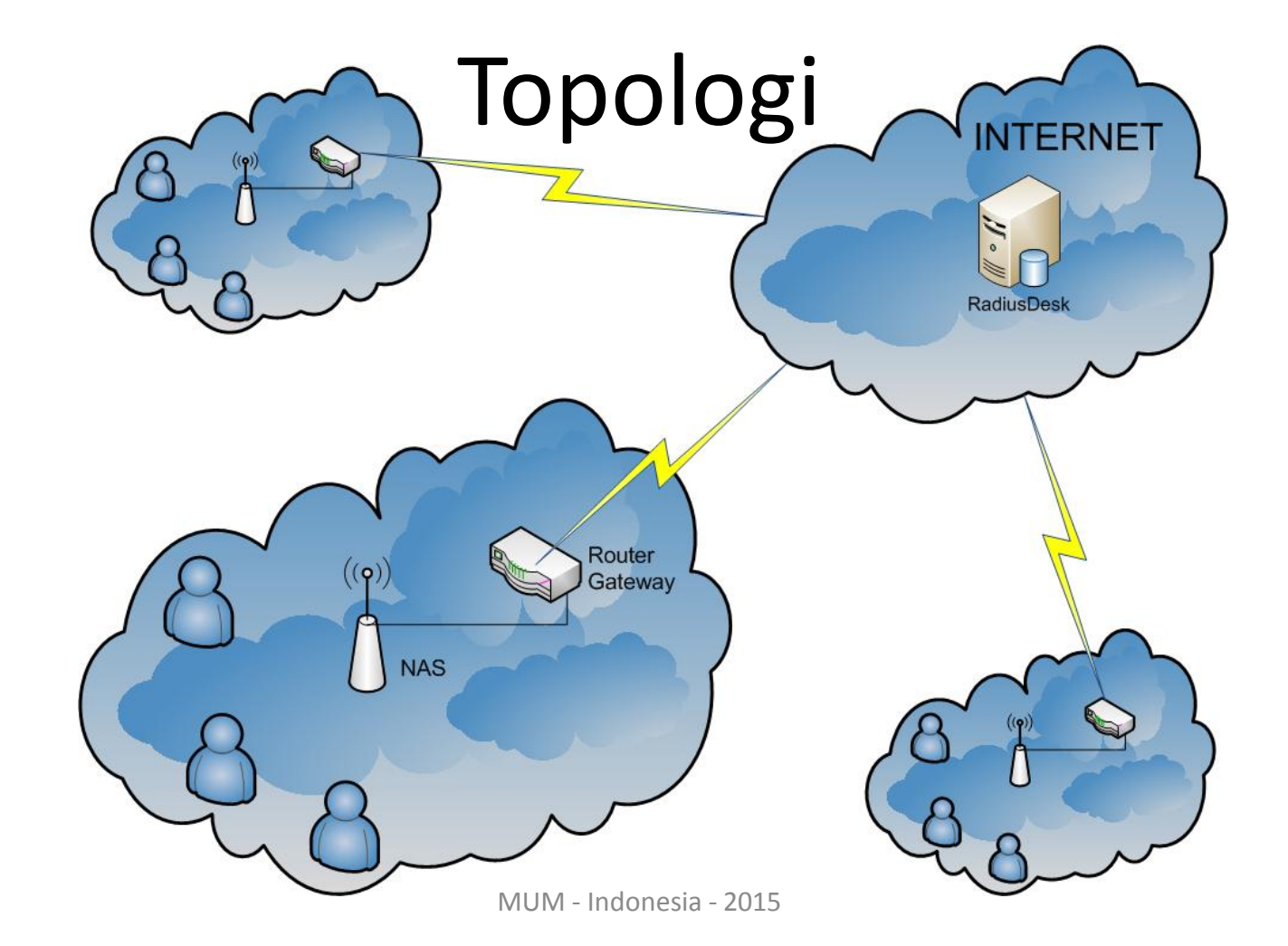

## **Config - Setup RADIUS Server**

- Menggunakan RadiusDesk (<u>http://www.radiusdesk.com</u>)
- Install Fresh (from sources) atau,
- Deploy VM Image (VirtualBox) → Proxmox

## Prosedur Deploy RadiusDesk

- 1. Siapkan Server Proxmox dengan resources & storage yang memadai.
- Download vm image RadiusDesk dari: <u>http://sourceforge.net/projects/radiusdesk/fi</u> <u>les/VM-Images/RADIUSdesk-2015-3-</u> <u>0.ova/download</u>.
- 3. Upload ke Server Proxmox.

#### 4. Extract file:

root@vt1:/tmp# tar -xvf RADIUSdesk-2015-3-0.tar root@vt1:/tmp# ls -l

-rw----- 1 root root 607780352 Jun 1 02:33 RADIUSdesk-2015-3-0-disk1.vmdk -rw----- 1 root root 13738 Jun 1 02:27 RADIUSdesk-2015-3-0.ovf

#### 5. Convert ke format qcow2 dan rename:

qemu-img convert -f vmdk RADIUSdesk-2015-3-0-disk1.vmdk -0 qcow2 vm-101-local.qcow2

#### 6. Buat VM di Proxmox:

Buatlah sebuah VM Container di Proxmox seperti biasanya membuat sebuah VM dengan cara: Login ke WebPanel Proxmox -> Create-VM -> Ikuti Langkahlangkahnya dan sesuaikan dengan kondisi di tempat anda (misalkan vm-id = 101). 7. Pindahkan file vm-101-local.qcow2 (hasil convert) ke direktory image untuk vm-id mv vm-101-local.qcow2 /var/lib/vz/image/101/

 Convert ke format qcow2 dan rename sesuai VM-ID:

qemu-img convert -f vmdk RADIUSdesk-2015-3-0-disk1.vmdk -0 qcow2 RADIUSdesk-2015-3-0disk1.qcow2

#### 9. Jalankan VM 101

Lihat di console, dan setelah booting selesai login ke shell menggunakan default user: <u>system</u> password: <u>admin</u>. Gunakan user system yang memiliki hak akses sudo untuk langkah lebih lanjut.

#### 10. Setting IP Server:

root@RADIUSdesk-2015-3-0:/home/system# cat /etc/network/interfaces
# This file describes the network interfaces available on your system
# and how to activate them. For more information, see interfaces(5).

# The loopback network interface
auto lo
iface lo inet loopback

```
# The primary network interface
auto eth0
iface eth0 inet static
    address 27.123.220.179
    netmask 255.255.255.240
    gateway 27.123.220.177
    dns-nameservers 27.123.220.220 27.123.220.221
```

11. Restart server, dan test login ke: <u>http://ip.server.radiusdesk/rd</u> dengan default user: root password: admin.

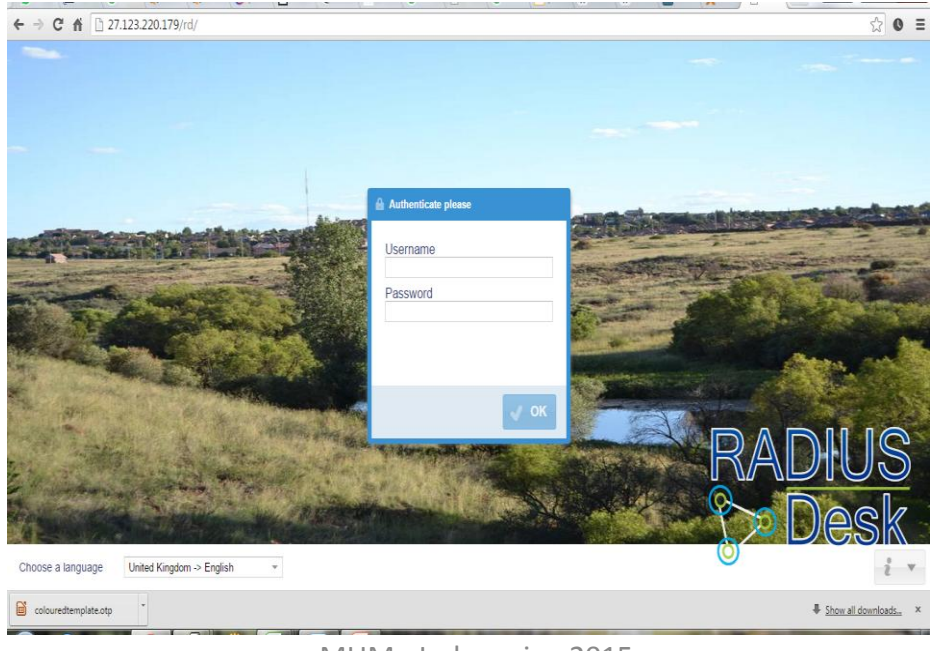

## Config - Setup NAS

- Setup Mikrotik sebagai NAS.
- Setup Dynamic NAS di RadiusDesk.
- Testing koneksi RADIUS.
- Modifikasi Hotspot Page Mikrotik

## Setup NAS

- Siapkan RouterBoard yang akan digunakan sebagai NAS (Reset to No Default Configuration – Setup Basic Configuration). Cek
- 2. Set Identity Router.

/system identity set name=Fibernet-CN-01

#### 3. Setting RADIUS di Mikrotik.

/radius add address=27.123.220.179 secret=mikrotikrd \ service=hotspot timeout=5s

4. Lakukan installasi Hotspot menggunakan fitur Hotspot Setup.

## Setup Hotspot (1)

- Gunakan Wizard di IP Hotspot Hotspot Setup.
- Hotspot Interface: WLAN1
- Local Network Address: 10.5.50.1/24
- Masquerade Network dicheck
- Address Pool: 10.5.50.2-10.5.50.254
- Select Certificate : none
- IP Address SMTP abaikan
- DNS Servers abaikan
- DNS Name abaikan.
- Buat user admin dan passwordnya

## Setup Hotspot (2)

- Aktifkan koneksi RADIUS di Server Profile.
- IP Hotspot. Pilih Server Profiles hsprof1.
- Pastikan Use RADIUS dicheck.
- Jika menggunakan MAC Authentication sebaiknya MAC format: XX-XX-XX-XX-XX.
- Pastikan HTTP-PAP juga diaktifkan di tab Login.

## Setup Dynamic NAS (1)

- Akses <u>http://ip.server.radiusdesk/rd</u> menggunakan browser dengan user: root password: admin
- Pilih Menu NAS Devices NAS Devices
- Klik tombol + (add) Pilih Dynamic Client Next.

| 🛞 NAS d           | evices       |                |                      |      |      |                |
|-------------------|--------------|----------------|----------------------|------|------|----------------|
| A Home            |              |                | + Add NAS device     | 8    |      |                |
| Act               | ion [        | Document       | Nas Select the owner |      |      |                |
| Q • +             |              |                | Owner                |      |      |                |
| Owner             | IP Address   | Name           |                      |      | Tags | Status I       |
| 1 root            | 127.0.0.1    | localhost      |                      |      |      | Unknown        |
| 2 root            | 10.120.0.5   | Fibernet-CN-01 |                      |      |      | Up 00:04:55:28 |
| 3 root            | 10.120.0.4   | lion_cp3       |                      |      |      | Unknown        |
| 4 root            | 10.120.0.3   | lion_cp2       |                      |      |      | Unknown        |
| 5 root            | 10.120.0.2   | lion_cp1       |                      |      |      | Unknown        |
| 6 root            | 10.120.0.1   | cheetah_cp1    |                      |      |      | Unknown        |
|                   |              |                |                      | Next |      |                |
| There are 6 items |              |                |                      |      |      |                |
| S Menu 🔻          | 🛞 NAS Device | + Add NAS de   | a                    |      | e    | ٩              |

## Setup Dynamic NAS (2)

- Di tab Dynamic AVP Detail isikan parameter sbb:
  - Attribute pilih NAS-Identifier
  - Value isi dengan System-Identity NAS Mikrotik (Fibernet-CN-01).
- Pilih tab NAS isikan parameter sbb:
  - Name: system-identity (Fibernet-CN-01).
  - Secret: diisi sesuai dengan secret pada saat setting radius secret di Mikrotik (mikrotikrd).

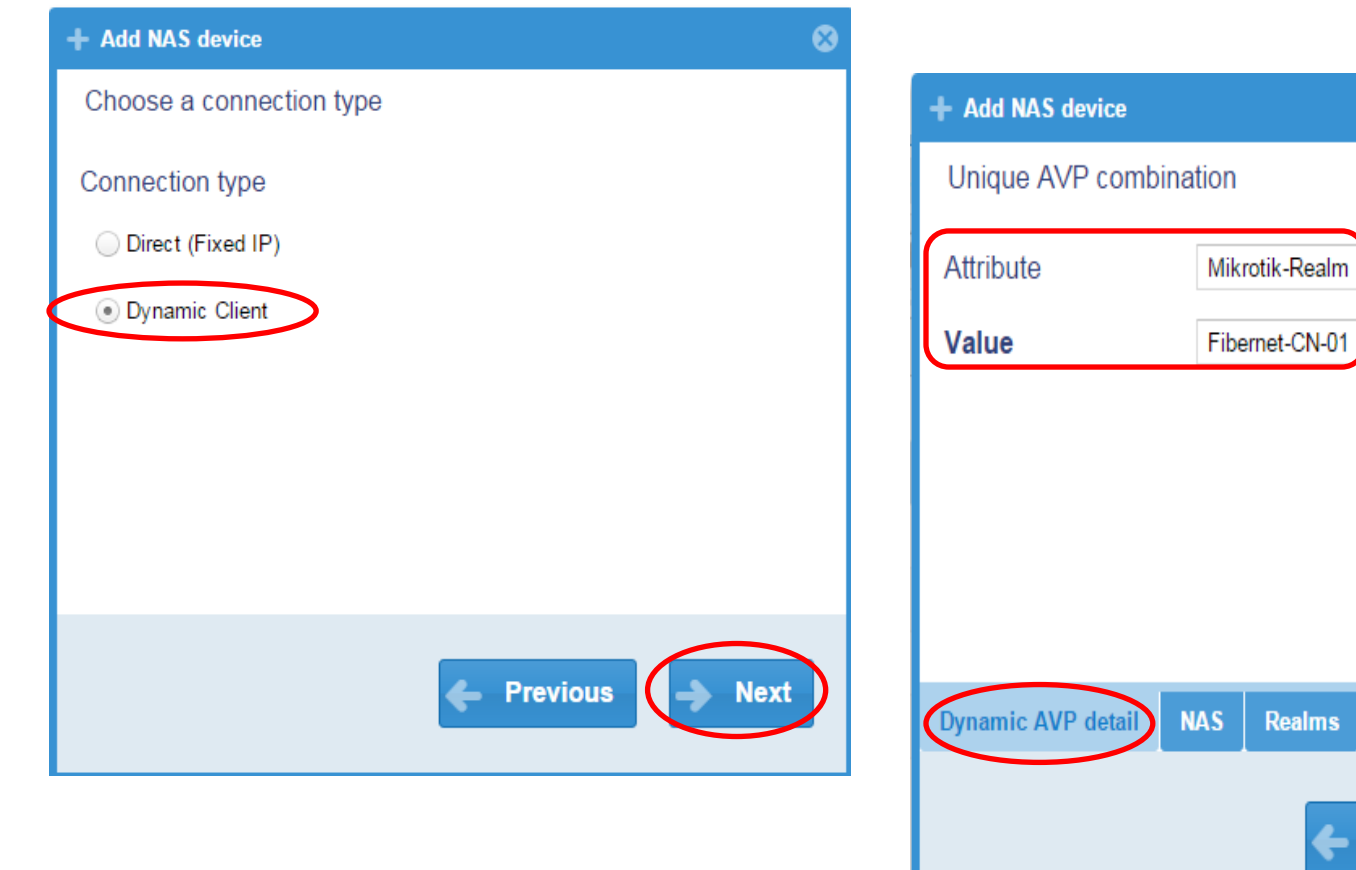

MUM - Indonesia - 2015

8

w.

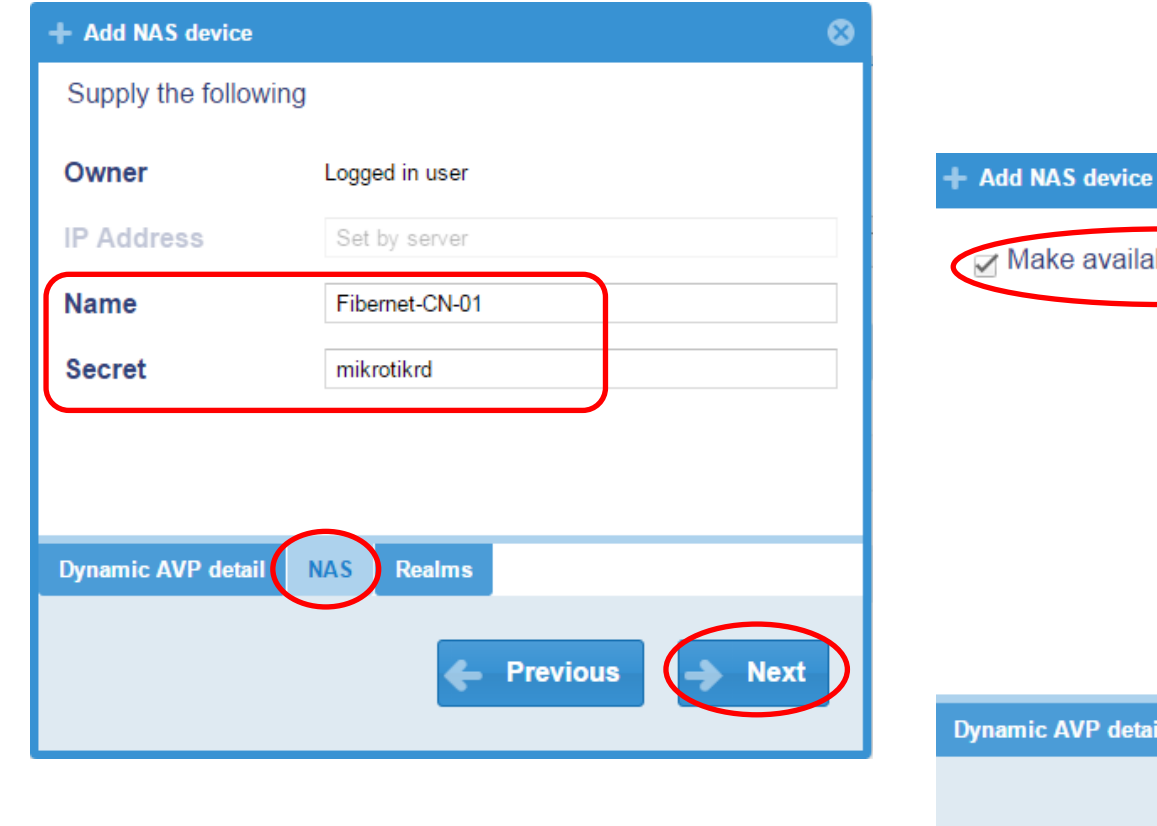

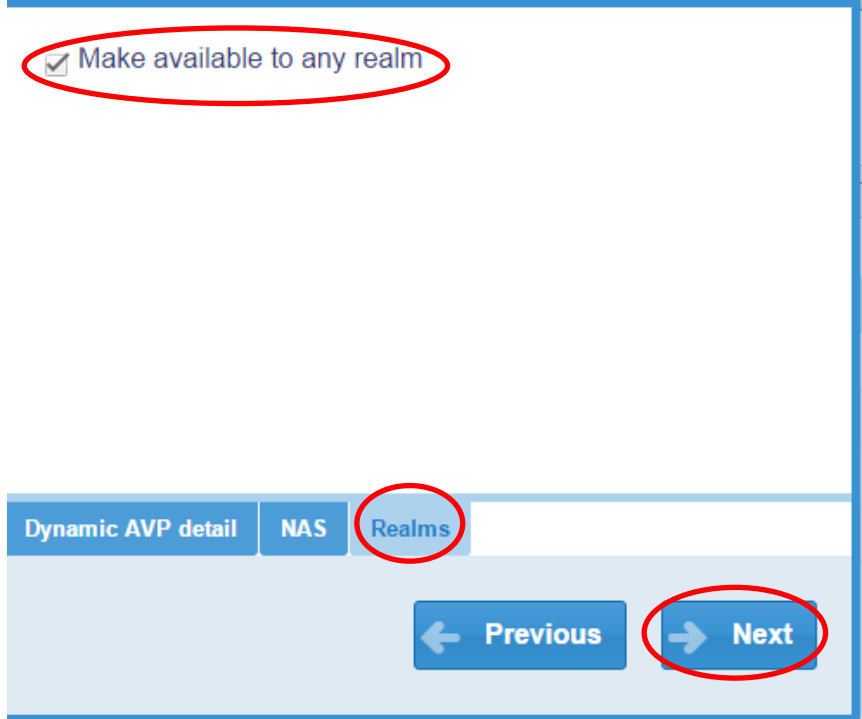

 $\otimes$ 

## Setup Dynamic NAS (3)

- Pilih tab Realm Pilih realm bagi pengguna yang diijinkan untuk terhubung ke NAS ini.
- Klik Next untuk menyelesaikan tahap ini.
- Pilih NAS Devices yang baru dibuat dan edit.
- Klik Tab NAS Optional Info.
  - NAS Identifier= System-Identity (Fibernet-CN-01)
  - Type = Mikrotik-Heartbeat
- Save untuk menyimpan konfigurasi.

## Testing Koneksi NAS ke RadiusDesk

- Tunggu beberapa saat (max 10 menit) hingga koneksi RADIUS NAS ke RadiusDesk established.
- Untuk mempercepat:
   Menu → Tools → Logfile Viewer and Stop; Start
- Lihat status NAS Devices baru

#### Tampilan NAS sudah aktif di RD

| 0                     |               |                |              |                            |                   |      |                |       |
|-----------------------|---------------|----------------|--------------|----------------------------|-------------------|------|----------------|-------|
| 🛞 NAS devices         | 🛞 NAS devices |                |              |                            |                   |      |                |       |
| ☆ Home Ø 10.120.0.5 × |               |                |              |                            |                   |      |                |       |
| Action                | Documer       | nt Nas         |              |                            |                   |      |                |       |
| ¢ • + • /             |               |                |              |                            |                   |      |                |       |
| Owner                 | IP Address    | Name           | Connection t | Available to sub-providers | Realms            | Tags | Status         | Notes |
| 1 root                | 127.0.0.1     | localhost      | direct       | No                         | Available to all! |      | Unknown        |       |
| 2 root                | 10.120.0.5    | Fibernet-CN-01 | dynamic      | No                         | Available to all! |      | Up 00:00:09:54 |       |
| 3 root                | 10.120.0.4    | lion_cp3       | dynamic      | No                         | Residence Inn     |      | Unknown        |       |
| 4 root                | 10.120.0.3    | lion_cp2       | dynamic      | No                         | Residence Inn     |      | Unknown        |       |
| 5 root                | 10.120.0.2    | lion_cp1       | dynamic      | No                         | Residence Inn     |      | Unknown        |       |
| 6 root                | 10.120.0.1    | cheetah_cp1    | dynamic      | No                         | Residence Inn     |      | Unknown        |       |
|                       |               |                |              |                            |                   |      |                |       |
|                       |               |                |              |                            |                   |      |                |       |
|                       |               |                |              |                            |                   |      |                |       |
|                       |               |                |              |                            |                   |      |                |       |
| There are 6 items     |               |                |              |                            |                   |      |                |       |

## Modifikasi Hotspot Page Mikrotik

- Agar login page terintegrasi dengan RadiusDesk yang menggunakan JSONP Web Services harus dilakukan modifikasi untuk file: login.html, status.html, fstatus.html, alogin.html, logout.html.
- Sources: http://www.radiusdesk.com/developers\_corner/ mikrotik\_jsonp

## login.html

```
(if error == ")
<html>
 <head>
   <title>...</title>
   <meta http-equiv="refresh" content="0;
    url=http://repace_with_your_server.com/cake2/rd_cake/dynamic_details/mikrotik_browser
   detect/?loginlink=$(link-login-
    only)&nasid=$(identity)&ssid=Struisbaai&type=mikrotik&link status=$(link-
    status)&link login only=$(link-login-only)&link logout=$(link-logout)">
   <meta http-equiv="pragma" content="no-cache">
   <meta http-equiv="expires" content="-1">
 </head>
```

# login.html (cont'd)

| <body></body>     |                          |  |
|-------------------|--------------------------|--|
|                   |                          |  |
|                   |                          |  |
| \$(else)          |                          |  |
| \$(var)({         |                          |  |
| 'logged_in'       | : '\$(logged-in)',       |  |
| 'link_login_only' | : '\$(link-login-only)', |  |
| 'error_orig'      | : '\$(error-orig)',      |  |
| 'error'           | : '\$(error)'            |  |
| })                |                          |  |
| \$(endif)         |                          |  |
|                   |                          |  |

#### status.html

#### \$(var)({

})

| 'logged_in':         | '\$(logged-in)',        |
|----------------------|-------------------------|
| 'link_login_only':   | '\$(link-login-only)',  |
| 'link_logout':       | '\$(link-logout)',      |
| 'username':          | '\$(username)',         |
| 'ip':                | '\$(ip)' <i>,</i>       |
| 'bytes_in':          | '\$(bytes-in)' <i>,</i> |
| 'bytes_in_nice':     | '\$(bytes-in-nice)',    |
| 'bytes_out':         | '\$(bytes-out)',        |
| 'bytes_out_nice':    | '\$(bytes-out-nice)',   |
| 'remain_bytes_in':   | '\$(remain-bytes-in)    |
| 'remain_bytes_out':  | '\$(remain-bytes-ou     |
| 'packets_out':       | '\$(packets-out)',      |
| 'packets_in':        | '\$(packets-in)',       |
| 'session_time_left': | '\$(session-time-left   |
| 'uptime':            | '\$(uptime)'            |
|                      |                         |

ne)', )', n-nice)', ut)', ut-nice)', -bytes-in)', -bytes-out)', -out)', -in)', -time-left)',

MUM - Indonesia - 2015

#### fstatus.html

\$(var)({
 'logged\_in'
 'link\_login\_only'
})

: '\$(logged-in)', : '\$(link-login-only)'

## alogin.html

#### \$(var)({

})

'logged\_in' 'link\_login\_only'

: '\$(logged-in)',

: '\$(link-login-only)'

### logout.html

\$(var)({
 'logged\_in'
 'link\_login\_only'
})

: '\$(logged-in)', : '\$(link-login-only)'

#### Add Walled-Garden IP List

```
/ip hotspot walled-garden ip
add action=accept disabled=no \
dst-address=27.123.220.179
```

#### Access Provider & Realm

- Untuk keperluan tahap berikutnya sebaiknya membuat Access Provider dan Realm tersendiri.
- Klik Menu Owner pilih Logged in users Next. Masukkan username dan password yang dikehendaki. Klik OK jika sudah selesai.
- Klik Menu Realms Owner pilih Logged in users – Next. Masukkan Nama Realm yang dikehendaki. Klik OK jika sudah selesai.

#### Profile & Profile Component

- Seperti halnya UserMan di Mikrotik, untuk membuat sebuah profile diperlukan limitation nya terlebih dahulu. Kemudian limitation tsb diterapkan dalam sebuah profile yang akan digunakan oleh user.
- Profile Component = Limitation

#### Profile Component

- Menu Profile Profile Component.
- Terdapat beberapa template.
- Menggunakan attribute-atribute RADIUS dari vendor yang sudah disediakan oleh RadiusDesk.

#### **Contoh Profile Component**

• Bandwidth limit 384 Kbps:

| *                |                          |       |           |                                   |             |        |        |              | $\ominus$ $\otimes$ $\otimes$ |  |
|------------------|--------------------------|-------|-----------|-----------------------------------|-------------|--------|--------|--------------|-------------------------------|--|
| 2                | rofile component manager |       |           |                                   |             |        |        |              |                               |  |
| 1                | Home                     | BW-38 | 4Kb ×     | BW-1Gb ×                          | 5M-every-ho | ur ×   | 500M × | 1Hour ×      |                               |  |
| Action Selection |                          |       |           |                                   |             |        |        |              |                               |  |
|                  | Vendor                   |       | ndor      | Mikrotik    Attribute Select an a |             |        |        | in attribute | -+                            |  |
|                  | Туре                     |       | Attribut  | e name                            | Operator    | Value  |        | Comme        | nt                            |  |
| 1                | Reply                    |       | Fall-Thro | ough                              | :=          | Yes    |        |              |                               |  |
| 2                | Reply                    |       | WISPr-B   | andwidth-Max-Up                   | :=          | 384000 |        |              |                               |  |
| 3                | Reply                    |       | WISPr-B   | andwidth-Max-Do                   | :=          | 384000 |        |              |                               |  |
|                  |                          |       |           |                                   |             |        |        |              |                               |  |

- Membuat Bandwidth Limit 512 Kbps:
  - Menu Profile Profile Component add,
  - Owner pilih Logged in user Next
  - Name:BW-512Kbps (check also show to sub providers) Next
  - Pilih dan Edit profile component yang baru dibuat.
  - Vendor Pilih: FreeRADIUS internal, Attribute: Fall-Through - Add, Type ubah -> Reply, Value: Yes

- Membuat Bandwidth Limit 512 Kbps (cont'd)
  - Vendor Pilih: WISPr, Attribute: WISPr-Bandwidth-Max-Down - Add Type Ubah -> Reply, Value = 512000
  - Vendor Pilih: WISPr, Attribute: WISPr-Bandwidth-Max-Up - Add, Type Ubah -> Reply, Value = 512000

#### Membuat Bandwidth Limit 512 Kbps (cont'd)

| * | *                                             |                     |                 |        |         |                  |  |  |  |  |
|---|-----------------------------------------------|---------------------|-----------------|--------|---------|------------------|--|--|--|--|
| 2 | rofile component manager                      |                     |                 |        |         |                  |  |  |  |  |
| ۲ | ie BW-384K                                    | (b × BW-1Gb ×       | 5M-every-hour × | 500M   | × 1Hour | × BW-512Kbps × ) |  |  |  |  |
|   | Action Selection                              |                     |                 |        |         |                  |  |  |  |  |
|   | Vendor WISPr  Attribute WISPr-Bandwidth-Max-D |                     |                 |        |         | vidth-Max-D 🔻    |  |  |  |  |
|   | Туре                                          | Attribute name      | Operator        | Value  |         | Comment          |  |  |  |  |
| 1 | Reply                                         | Fall-Through        | :=              | Yes    |         |                  |  |  |  |  |
| 2 | Reply                                         | WISPr-Bandwidth-Max | k-Up :=         | 512000 | )       |                  |  |  |  |  |
| 3 | Reply                                         | WISPr-Bandwidth-Max | k-Down :=       | 512000 | )       |                  |  |  |  |  |
|   |                                               |                     |                 |        |         |                  |  |  |  |  |

#### Profiles

- Menu Profiles Profiles
- Add Owner: Logged in user Next
- Name: Speed-512Kbps
- Pilih dan Edit Profile tsb.
- Pilih Add Component Profile component: BW-512Kbps. Klik OK.
- Dapat ditambah, dikurangi profile component yang tersedia.

| 2 | Profiles manager |                     |                            |                              |       |  |  |  |  |
|---|------------------|---------------------|----------------------------|------------------------------|-------|--|--|--|--|
| A | Home             |                     |                            |                              |       |  |  |  |  |
|   | م<br>+ ¢         | Action Doe          | cument                     |                              |       |  |  |  |  |
|   | Owner            | Name                | Available to sub-providers | Profile components           | Notes |  |  |  |  |
| 1 | root             | Time-Standard-1Hour | Yes                        | (1Hour(80)<br>(BW-384Kb(100) |       |  |  |  |  |
| 2 | root             | TestProfile         | Yes                        |                              |       |  |  |  |  |
| 3 | root             | Speed-512Kbps       | Yes                        | (BW-512Kbps(100)             |       |  |  |  |  |
| 4 | root             | Data-Standard-500   | Yes                        | (BW-384Kb(100)               | -     |  |  |  |  |
| 5 | root             | Data-Standard-250   | Yes                        | (250M(80)<br>(BW-384Kb(100)  |       |  |  |  |  |
| 6 | root             | Data-Standard-1G    | Yes                        | (1G(80)<br>(BW-384Kb(100)    |       |  |  |  |  |
| 7 | root             | 5M-every-hour       | Yes                        | (5M-every-hour(100)          |       |  |  |  |  |
| 8 | root             | 1024MB              | Yes                        |                              |       |  |  |  |  |
|   |                  |                     |                            |                              |       |  |  |  |  |
|   | Menu 💌           | • Profiles m.       |                            |                              |       |  |  |  |  |

#### Permanent Users

- Untuk membuat user account.
- Menu Permanent Users Permanent Users
- Contoh jika ingin membuat user tamu dengan profile Speed-512 Kbps:
  - Add pilih Owner sesuai keinginan Next
  - Di Tab Basic Info Username: tamu, password: tamu
  - Realm pilih realm yang sudah dibuat (ie\_realm)
  - Profile: Speed-512Kbps

| Permanent Users                     |           |               |                  |        |       |  |  |  |
|-------------------------------------|-----------|---------------|------------------|--------|-------|--|--|--|
| A Home 🖉 tamu ×                     |           |               |                  |        |       |  |  |  |
| Action                              | Document  | Extra action  | s<br>S           |        |       |  |  |  |
| Username                            | Auth type | Realm         | Profile          | Active | Notes |  |  |  |
| 1 tempuser                          | sql       | ie_realm      | Speed-512Kbps    | Yes    |       |  |  |  |
| 2 tamu2                             | sql       | ie_realm      | 1024MB           | Yes    |       |  |  |  |
| 3 tamu1                             | sql       | ie_realm      | Speed-512Kbps    | Yes    |       |  |  |  |
| 4 tamu                              | sql       | ie_realm      | Speed-512Kbps    | Yes    |       |  |  |  |
| 5 dvdwalt                           | sql       | Residence Inn | Data-Standard-1G | Yes    |       |  |  |  |
| 6 click_to_connect@Struisbaai       | sql       | Residence Inn | 5M-every-hour    | Yes    |       |  |  |  |
| 7 click_to_connect@IndonesianExpert | sql       | ie_realm      | Speed-512Kbps    | Yes    |       |  |  |  |
| <pre></pre>                         |           |               |                  |        |       |  |  |  |
| Menu 🔻 😡 Dynamic Io                 | 9 9 Pe    | rmanent       |                  |        |       |  |  |  |

#### **Dynamic Pages**

- RadiusDesk memiliki fitur Dynamic Pages yang dapat dilakukan update dengan mudah dan terpusat sesuai dengan realm yang digunakan.
- Memiliki fitur:

User login, user registration, lost password, voucher login, complimentary login, social login (Facebook, Google+ dan Twitter)

#### Membuat Dynamic Pages

- Menu Dynamic Login Pages Add
- Name: beri nama sesuai keinginan
- Isikan field-field di tab Contact Detail, Address dan T&C.
- Setelah selesai Edit Pages yang telah dibuat terutama di tab Logo, Photos dan Own Pages.

| A Home Indonesi                                     | an Expert                     |              |          |                  |              |  |  |
|-----------------------------------------------------|-------------------------------|--------------|----------|------------------|--------------|--|--|
| Detail Logo Photos                                  | s Own pages                   | Dynamic keys | Settings | Click to connect | Social login |  |  |
| Owner<br>Name<br>Make available to<br>sub-providers | root<br>Indonesian Exper<br>✓ | t            |          |                  |              |  |  |
| Required info Contac                                | t detail Address              | s<br>V Si    | ave      |                  |              |  |  |

#### Membuat Dynamic Pages (cont'd)

- Di Tab Dynamic keys tambahkan:
  - Name: nasid,

- Value: system-identity (Fibernet-CN-01)

 Tab Settings berisi pengaturan Theme, Login T&C dan Redirect. Silahkan disesuaikan dengan yang diinginkan.

| Dynamic login pages          |                       |                  |              |  |  |  |  |
|------------------------------|-----------------------|------------------|--------------|--|--|--|--|
| Home Indonesian Expert       |                       |                  |              |  |  |  |  |
| Detail Logo Photos Own pages | Dynamic keys Dettings | Click to connect | Social login |  |  |  |  |
| Action                       |                       |                  |              |  |  |  |  |
| Name                         |                       | Value            |              |  |  |  |  |
| 1 nasid                      |                       | Fibernet-CN-01   |              |  |  |  |  |
|                              |                       |                  |              |  |  |  |  |
|                              |                       |                  |              |  |  |  |  |
|                              |                       |                  |              |  |  |  |  |
|                              |                       |                  |              |  |  |  |  |
|                              |                       |                  |              |  |  |  |  |
|                              |                       |                  |              |  |  |  |  |
| There are 1 items            |                       |                  |              |  |  |  |  |
| Menu V Dynamic Io            |                       |                  |              |  |  |  |  |
|                              | MUM - Indonesia - 2   | 2015             |              |  |  |  |  |

#### Membuat Dynamic Pages (cont'd)

- Tab Click to connect terdapat pengaturan login complimentary.
- Jika ditambahkan add suffix off maka user pada connect as akan menjadi: click\_to\_connect@ssid.
- Contoh SSID = IndonesianExpert, maka user yang harus disiapkan adalah: click\_to\_connect@IndonesianExpert.
- Untuk membuat user click\_to\_connect dapat shared users gunakan Attribute Port Limit dari vendor Misc dengan type Reply.

| 😡 Dynamic login pages             |                                                                                                    |  |  |  |  |  |  |  |
|-----------------------------------|----------------------------------------------------------------------------------------------------|--|--|--|--|--|--|--|
| Home Indonesian Expe              | urt Carlo Carlo Carlo Carlo Carlo Carlo Carlo Carlo Carlo Carlo Carlo Carlo Carlo Carlo Carlo Carlo Carlo Carlo |  |  |  |  |  |  |  |
| Detail Logo Photos Ow             | n pages Dynamic keys Settings Click to connect Social login                                                     |  |  |  |  |  |  |  |
| Enable                            |                                                                                                    |  |  |  |  |  |  |  |
| Connect as                        | click_to_connect                                                                                                |  |  |  |  |  |  |  |
| Add suffix of                     | ssid                                                                                                    |  |  |  |  |  |  |  |
| Delay before connecting (seconds) | 0 \$                                                                                                    |  |  |  |  |  |  |  |
| Only Click-to-connect             |                                                                                                    |  |  |  |  |  |  |  |
|                                   |                                                                                                    |  |  |  |  |  |  |  |
|                                   |                                                                                                    |  |  |  |  |  |  |  |
|                                   |                                                                                                    |  |  |  |  |  |  |  |
|                                   |                                                                                                    |  |  |  |  |  |  |  |
|                                   | ✓ Save                                                                                                    |  |  |  |  |  |  |  |
|                                   |                                                                                                    |  |  |  |  |  |  |  |
| Menu 🗸 Dynan                      | nic Io O Permanent                                                                                              |  |  |  |  |  |  |  |

| Permanent Users     |                                         |                                |                     |   |  |  |  |  |
|---------------------|-----------------------------------------|--------------------------------|---------------------|---|--|--|--|--|
| Home Click_t        | o_connect@IndonesianExpert              |                                |                     |   |  |  |  |  |
| Basic info Personal | info Device Private attributes Tracking | Authentication data Accounting | g data Usage graphs |   |  |  |  |  |
| Action              | Selectio                                | n                              |                     |   |  |  |  |  |
| Ven                 | dor Misc - Attribu                      | te Port-Limit 👻                | +                   |   |  |  |  |  |
| Туре                | Attribute name                          |                                | Operator Value      |   |  |  |  |  |
| 1 Check             | Cleartext-Password                      |                                | := click_to_connect | : |  |  |  |  |
| 2 Check             | Rd-User-Type                            |                                | := user             |   |  |  |  |  |
| 3 Check             | Rd-Account-Disabled                     |                                | := 0                |   |  |  |  |  |
| 4 Check             | Rd-Not-Track-Auth                       |                                | := 1                |   |  |  |  |  |
| 5 Check             | User-Profile                            |                                | := Speed-512Kbps    |   |  |  |  |  |
| 6 Check             | Rd-Realm                                |                                | := ie_realm         |   |  |  |  |  |
| 7 Check             | Rd-Cap-Type-Data                        |                                | := hard             |   |  |  |  |  |
| 8 Reply             | Port-Limit                              |                                | := 100              |   |  |  |  |  |
| There are 8 items   |                                         |                                |                     |   |  |  |  |  |
| There are 8 items   |                                         |                                |                     |   |  |  |  |  |
| Menu 🔻              | Dynamic Io SPermanent                   |                                |                     |   |  |  |  |  |

### Social Login

- http://www.radiusdesk.com/user\_guide/social\_login
- Untuk mengaktifkan social login harus membuat temporary user terlebih dahulu.
- Menu Dynamic login pages pilih & edit.
- Pilih tab Social login di sub tab Basic check Enable, Temp login user pilih user temporary yang telah dibuat sebelumnya.

| Home     Indonesia       Detail     Logo     Photos       Enable     Temp login user | An Expert ×<br>Own pages | Dynamic keys | Settings | Click to connec | Social login |
|--------------------------------------------------------------------------------------|--------------------------|--------------|----------|-----------------|--------------|
| Detail Logo Photos                                                                   | Own pages                | Dynamic keys | Settings | Click to connec | Social login |
| Enable<br>Temp login user                                                            | ✓ tempuser               |              | Ţ        |                 |              |
| Temp login user                                                                      | tempuser                 |              |          |                 |              |
|                                                                                      |                          |              |          |                 |              |
|                                                                                      |                          |              |          |                 |              |
|                                                                                      |                          |              |          |                 |              |
|                                                                                      |                          |              |          |                 |              |
|                                                                                      |                          |              |          |                 |              |
|                                                                                      |                          |              |          |                 |              |
|                                                                                      |                          |              |          |                 |              |
| Basic Eacebook                                                                       | 0+ Google+               | Twitter      |          |                 |              |
| Pacesook                                                                             | E. Google.               |              |          |                 |              |
|                                                                                      |                          | <b>√</b> _9  | Save     |                 |              |
|                                                                                      | _                        | 1            |          |                 |              |

#### Social Login - Facebook

- Login ke Facebook, dan buka <u>https://developers.facebook.com/</u>
- Pilih My Apps Add a new app advanced setup.
- Display name: nama aplikasi anda.
- Pilih Category sesuai yang diinginkan.

## Social Login – Facebook (cont'd)

- Pilih menu My Apps Settings Basic.
- Isi Contact Email.
- Isi site URL dengan url ke RadiusDesk (misal: <u>http://hotspot.fiber.net.id/</u>)

| Indonesian Expert 🛛 🔻 | Basic                             | Advanced Migrations     |
|-----------------------|-----------------------------------|-------------------------|
| ② Dashboard           | App ID                            | App Secret              |
| Settings              | 917173401690592                   | •••••••• Show           |
| ★ Status & Review     | Display Name<br>Indonesian Expert | indonesianexpert        |
| App Details           | App Domains                       | Contact Email           |
| Roles                 |                                   | husam@indonesian.expert |
| 🖧 Open Graph          | Website                           | Quick Start 🗙           |
| Alerts                | Site URL                          |                         |
| Localize              | http://hotspot.fiber.net.id/      |                         |
| Canvas Payments       |                                   | + Add Platform          |
| Audience Network      | Delete App                        | Discard Save Changes    |
| 凡 Teet Anne           |                                   |                         |

#### Klik menu My Apps – Settings – Status & Review. Publish App dengan mengubah No -> Yes.

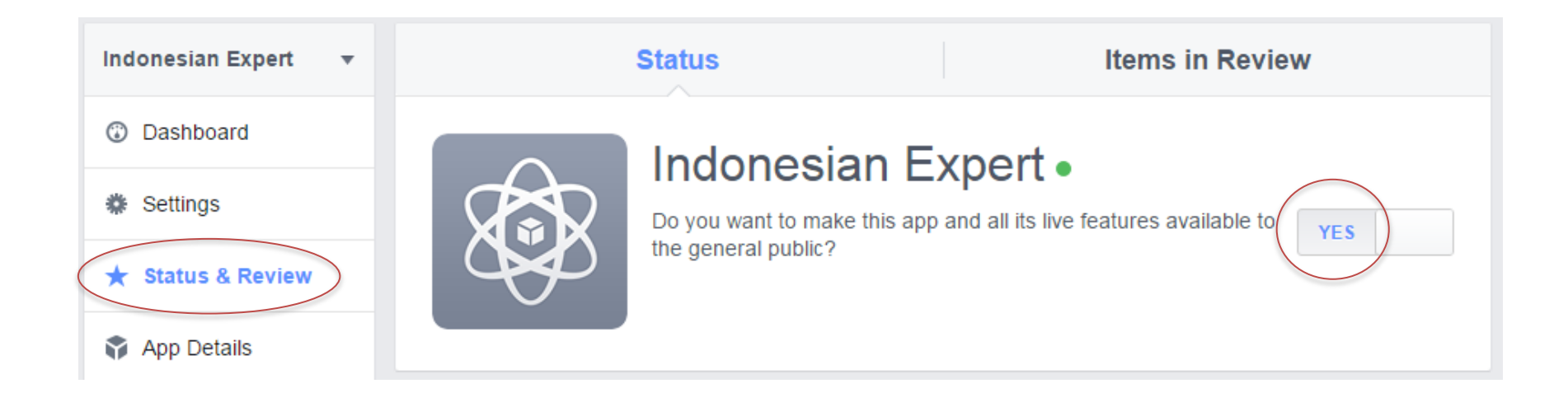

## Social Login – Facebook (cont'd)

- Input APP-ID dan App Secret ke menu di RadiusDesk: Menu – Dynamic login pages – pilih & edit dynamic pages anda. Tab Social Login – sub tab Facebook.
- Auto Create: Permanent User
- Realm: ie\_realm
- Profile: Speed-512Kbps.

#### Dynamic login pages Indonesian Expert 🛖 Home Social login Own pages Dynamic keys Click to connect Detail Logo Photos Settings Enable $\checkmark$ Record info $\checkmark$ Key/ld 917173401690592 Secret Auto create Permanent User Ŧ Realm ie realm ÷ Speed-512Kbps Profile $\mathbf{T}$ Facebook S+ Google+ S Twitter Basic Save J Se Menu 🔻 Dynamic Io...

#### Conclusions

- RadiusDesk dapat menerima request AAA dari NAS Dynamic Mikrotik.
- RadiusDesk memiliki banyak fitur yang dapat digunakan sebagai Captive Portal namun diperlukan pengembangan lebih lanjut agar lebih optimal.

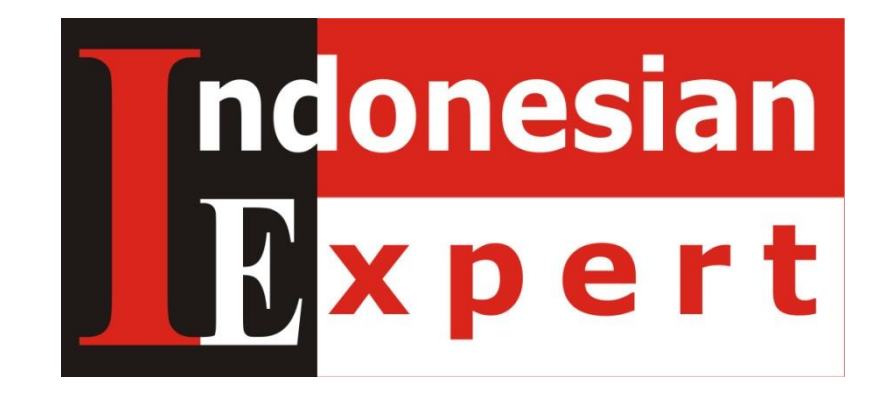

Terimakasih... Pertanyaan?

#### Diskusi / kontak: <u>husam@suhaemi.org</u> / <u>husam@indonesian.expert</u>